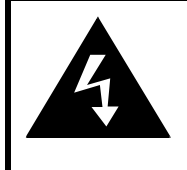

# CAUTION

## RISK OF ELECTRIC SHOCK DO NOT OPEN!

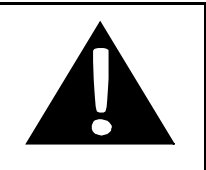

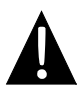

Wykrzyknik umieszczony w trójkącie ma na celu przedstawienie użytkownikowi ważnych czynności , znajdujących sie w instrukcji dołączonej do urządzenia.

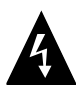

Symbol błyskawicy umieszczonej w trójkącie ma na celu otrzeżenie użytkownika o niebezpiecznym napięciu elektrycznym, które może powodować zagrożenie porażeniem prądem elektrycznym.

## UWAGA

- Aby zredukować zagrożenie porażeniem elektrycznym, nie zdejmuj przedniej, ani tylnej części obudowy. Urządzenie nie zawiera wewnątrz części, które mogłyby być naprawiane przez użytkownika. Serwisowanie należy powierzyć wykwalifikowanemu personelowi serwisowemu. Odłącz produkt od gniazdka ściennego przed dokonaniem czynności serwisowych lub, gdy będzie on nieużywany przez dłuższy okres czasu.
- Producent nie będzie odpowiadał za uszkodzenia spowodowane przez jakiekolwiek zmiany i modyfikacje produktu, przeprowadzane bez upoważnienia ze strony producenta lub upoważnionego podmiotu.
- Ryzyko eksplozji w przypadku nieprawidłowej wymiany baterii. Wymieniaj baterie na takie same lub tego samego typu.

## OSTRZEŻENIE!

Urządzenie nie może być narażone na zalanie lub zamoczenie wodą, a żadne obiekty wypełnione wodą, jak np. wazony nie powinny być umieszczane na urządzeniu.

## Prestigio GeoVision 3100/4100- Lista akcesoriów

| PUNKT                                                                                                    | NAZWA                    | IL. |
|----------------------------------------------------------------------------------------------------|--------------------------|-----|
|                                                                                                    | Ładowarka<br>samochodowa | 1   |
|                                                                                                    | Podstawa z przystawką    | 1   |
|                                                                                                    | Kabel USB                | 1   |
|                                                                                                    | Rysik Dotykowy           | 1   |
| Epidinia<br>Epidinia                                                                                                    | INSTRUKCJA OBSŁUGI       | 1   |
| Thereign<br>Thereign<br>Therei | Karta Gwarancyjna        | 1   |

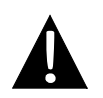

## UWAGA:

Akcesoria i ich numery części są przedmiotem zmian bez wcześniejszego powiadomienia, co wynika z wprowadzanych ulepszeń.

## Widok z przodu i widok z boku

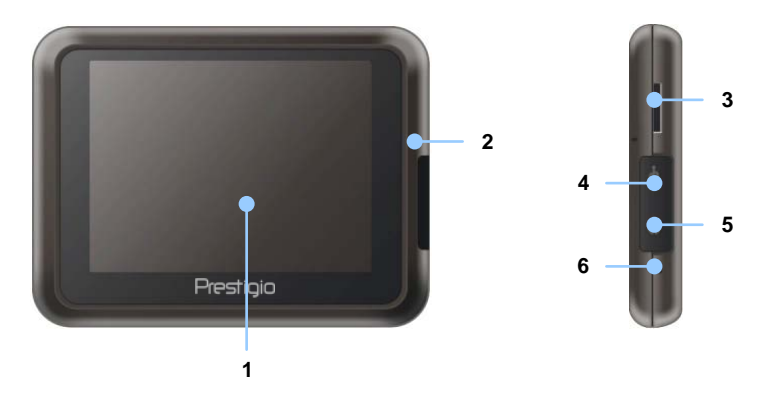

#### 1. Ekran dotykowy LCD

Dotknij tego ekranu za pomocą wysika dotykowego lub palca, aby wybrać polecenie z menu lub wprowadzić informację.

## 2. Wskaźnik Statusu Akumulatora

Wskaźnik błyszczy na jasno bursztynowy kolor, kiedy bateria jest w pełni naładowana oraz na czerwony podczas trwania procesu ładowania.

#### 3. Slot microSD

Służy do podłączania kart pamięci microSD dla celów uzyskania dostępu do danych lub rozszerzenia pamięci..

#### 4. Port Mini USB

Służy do podłączenia kabla USB do przesyłu danych lub ładowania baterii.

#### 5. Gniazdo Słuchawek

Służy do podłączenia słuchawek stereo lub zestawów słuchawkowych.

#### 6. Przycisk Reset

Naciśnij, aby ponownie uruchomić urządzenie.

Wygląd Urządzenia Głównego

## Widok z tyłu oraz od góry

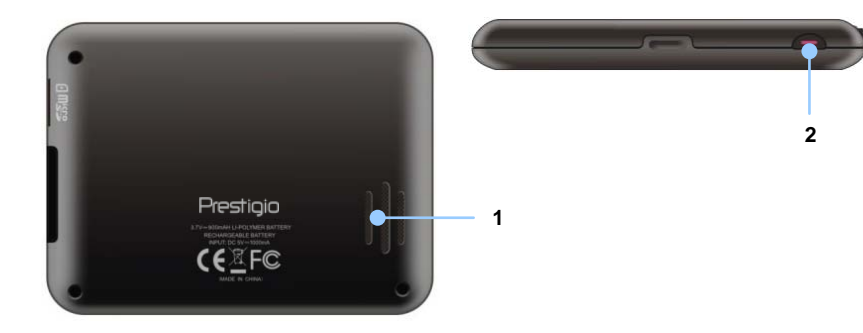

## 1. Głośnik

Emituje dźwięki, głos lektora lub muzykę.

## 2. Przycisk Zasilania

Wciśnij klawisz, aby WŁ./WYŁ. zasilanie urządzenia.

#### UWAGA:

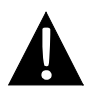

Prosimy zawsze pamiętać, że urządzenie i wszelkie inne urządzenia zewnętrzne podłączone do tego urządzenia mają wyłączone zasilanie, zanim podejmiesz próbę podłączenia urządzenia z innym urządzeniem zewnętrznym.

## Wkładanie karty pamięci microSD

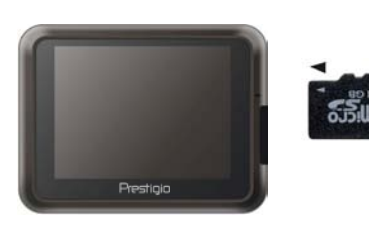

- Aby włożyć kartę microSD, umieść kartę w gnieździe urządzenia etykietą skierowaną w kierunku przedniej strony urządzenia.
- Aby usunąć kartę microSD, delikatnie naciśnij krawędź karty, aby zwolnić blokadę zabezpieczającą i wyjmij kartę z gniazda.

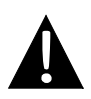

#### UWAGA:

Przed wyjęciem karty z portu, prosimy upewnić się, że żadna aplikacja nie wykorzystuje właśnie karty.

## Podłączanie do zewnętrznego urządzenia USB (ładowanie)

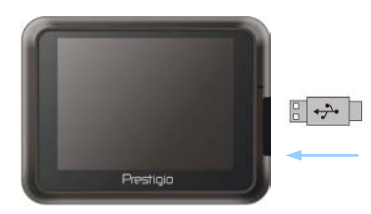

- Odchyl ochronną osłonę gumową w kierunku przedniej części urządzenia.
- Włóż wtyczkę USB do odpowiedniego portu USB.
- Włóż drugą wtyczkę USB do portu USB na komputerze PC, aby rozpocząć proces ładowania.

## Podłączanie słuchawek

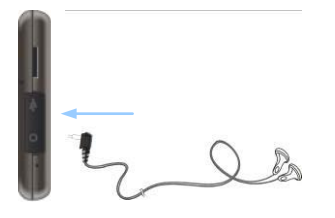

- Odchyl ochronną osłonę gumową w kierunku przedniej części urządzenia.
- Włóż wtyczkę Jack (słuchawki nie są dostarczone w zestawie) do odpowiedniego gniazda słuchawek, aby przełączyć emisję dźwięku z głośnika na słuchawki.

#### UWAGA:

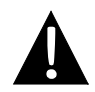

Nadmierne natężenie dźwięku może być potencjalnie niebezpieczne dla słuchu. Prosimy ściszyć natężenie dźwięku przed podłączeniem słuchawek, a następnie stopniowo zwiększać głośność do komfortowego poziomu.

## Podłączanie do Ładowarki Samochodowej

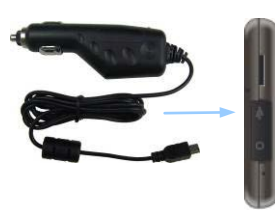

- Odchyl ochronną osłonę gumową w kierunku przedniej części urządzenia.
- Włóż wtyczkę USB do odpowiedniego portu USB.
- Wstaw wtyczkę ładowarki samochodowej do gniazda zapalniczki samochodowej 5V, aby rozpocząć proces ładowania.

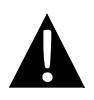

#### UWAGA:

Prosimy podłączyć ładowarkę samochodową do gniazda zapalniczki 5V po uruchomieniu silnika pojazdu, aby ochronić urządzenie przed nagłymi skokami zasilania.

## Informacje Dot. Akumulatora

Urządzenie jest wyposażone w wbudowany akumulator ładowalny. Przed pierwszym użyciem urządzenia należy naładować akumulator do pełna (przez minimum 8 godzin). Ikona statusu akumulatora świeci na czerwono podczas ładowania i zmienia się na kolor jasno bursztynowy, kiedy ładowanie zostanie zakończone. Czas ładowania w normalnych warunkach wynosi 2 godziny.

## Warunki robocze i ostrzeżenia dla użytkowania akumulatora ładowalnego.

- Urządzenie z nowymi bateriami powinno być w pełni naładowane przed jego pierwszym użyciem.
- Akumulator powinien być używany i ładowany tylko wtedy, gdy temperatura mieści się w zakresie 0° ~ 37°F.
- Nie jest konieczne ładowanie urządzenia zanim akumulator wyładuje się całkowicie.

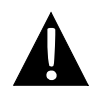

## UWAGA:

Prosimy podłączyć ładowarkę samochodową do gniazda zapalniczki 5V po uruchomieniu silnika pojazdu, aby ochronić urządzenie przed nagłymi skokami zasilania.

## UWAGA:

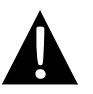

- Nie obsługuj urządzenia, kiedy prowadzisz samochód.
- Prosimy wybrać odpowiednią lokalizację na szybie przedniej lub kokpicie, gdzie urządzenie nie będzie zasłaniać pola widzenia kierowcy.

## Procedury Montażu Urządzenia

Urządzenie może być bezpiecznie zamontowane na kokpicie lub szybie przedniej pojazdu przy użyciu dostarczonego w zestawie uchwytu. Prosimy wykonać procedurę opisaną poniżej, aby dokonać montażu uchwytu z przyssawką.

- 1. Prosimy wybrać odpowiednią lokalizację na szybie przedniej lub kokpicie, gdzie urządzenie nie będzie zasłaniać pola widzenia kierowcy.
- Prosimy upewnić się, że przestrzeń pomiędzy niebem a urządzeniem nie jest zasłonięta, aby urządzenie posiadało dobry odbiór GPS.

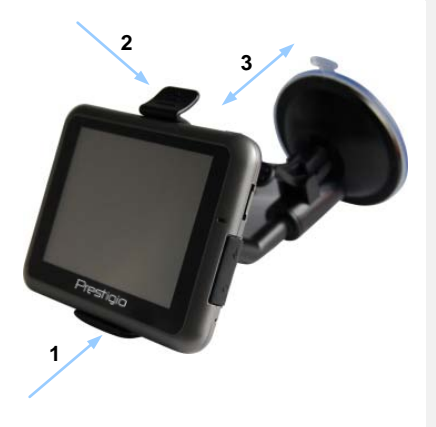

- Umieść urządzenie na uchwycie w pozycji z dołem umieszczonym nad odpowiednim gniazdem w sposób zilustrowany na zdjęciu obok za pomocą Strzałki 1.
- Wciśnij górną krawędź w sposób zilustrowany Strzałką 2, aby bezpiecznie zainstalować urządzenie na uchwycie.
- Podnieś dźwignię przyssawki i dociśnij przyssawkę w wymaganym miejscu.
- Wciśnij dźwignię przyssawki w sposób przedstawiony przez
   Strzałkę 3, aby przymocować uchwyt do powierzchni.

- •
- Obróć gałkę, aby wyregulować urządzenie do wymaganego kąta przeglądania.

## Aby Zdemontować Urządzenie

- 1. Wciśnij zatyczkę na górze uchwytu mocującego, aby zwolnić urządzenie z uchwytu.
- Podnieś dźwignię przyssawki, aby w łatwy sposób oddzielić przyssawkę od szyby przedniej lub kokpitu.

# Rozpoczęcie Korzystania z Urządzenia

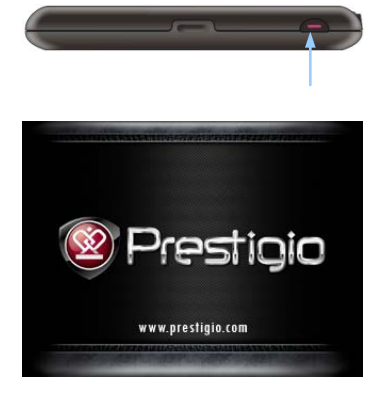

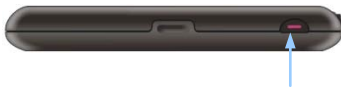

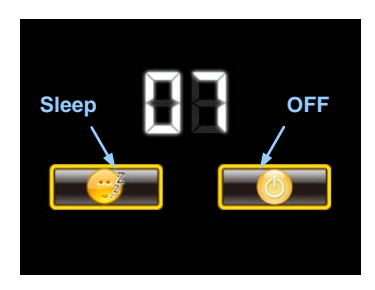

- Wciśnij i przytrzymaj przycisk zasilania, aby włączyć urządzenie.
- Krótko po wyświetleniu ekranu powitalnego, wyświetlone zostanie menu główne.
- Dotknij odpowiednich klawiszy za pomocą rysika dostarczonego w zestawie, aby nawigować po poszczególnych funkcjach.
- Wciśnij i przytrzymaj przycisk zasilania, aby wyłączyć urządzenie lub umożliwić przejście urządzenia w tryb uśpienia.
- Dotknij ikony uśpienia (Sleep), aby przełączyć urządzenie w tryb uśpienia lub dotknij ikony OFF, aby zakończyć proces wyłączania urządzenia.

# Uruchomienie i Aktywacja Oprogramowania

| Deutsch       |    |   |        |
|---------------|----|---|--------|
| 📕 Eesti keel  |    |   |        |
| 🎆 English (Al | J) |   |        |
| English (UK   | () |   |        |
|               | +  | + | ✓ Next |

| ep 1/3 Audio Gui               | dance Language             |                                           | Show                                           |  |
|--------------------------------|----------------------------|-------------------------------------------|------------------------------------------------|--|
| English (U<br>female Jess      | JK)<br>sica v1.1           | K) Natural V<br>Street<br>a v1.1 soft and |                                                |  |
| English (U                     | <b>JK)</b><br>≥ v1.70444   |                                           | Natural Voice<br>Street names<br>not announced |  |
| English (UK)<br>male John v1.1 |                            |                                           | Natural Voice<br>Street names<br>not assounced |  |
| English (U<br>male Jam         | <b>JK)</b><br>ies v1.70444 |                                           | Natural Voice<br>Street sames<br>not announced |  |
| Back                           |                            | +                                         | ✓ Next                                         |  |

| ep 3/3 Route Preferences  |        |   |        |
|---------------------------|--------|---|--------|
| Vehicle                   | Car    |   |        |
| Route Planning            | Method |   | Fast   |
| H Motorwa                 | ys     |   | ~      |
| A <sup>\$</sup> Period Ch | arge   |   | ~      |
| Back                      | 1      | + | ✓ Next |

- Dotknij oraz opcji języka, aby wybrać język systemu.
- Wciśnij <u>wet</u>, aby potwierdzić wybór.
- Dokładnie zapoznaj się z Umową Licencyjną Użytkownika Końcowego Oprogramowania i Bazy Danych. Wciśnij ✓ Accept, aby zgodzić się na warunki użytkowania.
- Kreator konfiguracji będzie wyświetlony w wybranym wcześniej języku. Wciśnij <u>Next</u>, aby kontynuować.
- Wciśnij , aby wyświetlić wszystkie dostępne profile lektorów dostępne w danym języku. Przyciśnij opcję języka wyświetloną na ekranie, a następnie przyciśnij <u>Next</u>, aby potwierdzić swój wybór.
- Wybierz oczekiwany format czasu i naciśnij przycisk Rext, aby potwierdzić dokonany wybór.
- Wybierz opcję trasy, którą chcesz ustawić i naciśnij potwierdzić swój wybór.
- Wstępne ustawienia zostały ustawione. Wciśnij Yrinish, aby kontynuować.

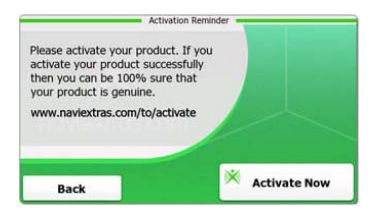

- Naciśnij klawisz <u>Yes</u>, aby rozpocząć tutorial, który pokazuje podstawowe funkcje nawigacji. Kliknij przycisk <u>No</u>, aby pominąć.
- 10. Naciśnij X Activate New , aby aktywować od razu oprogramowanie.

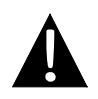

#### UWAGA:

Aby rozpocząć proces aktywacji, urządzenie musi być podłączone do działającego połączenia internetowego.

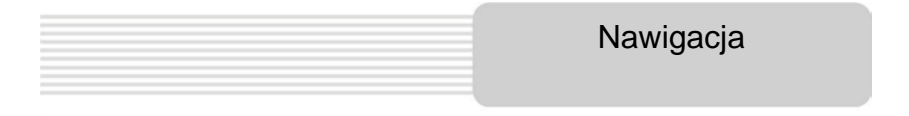

## Wprowadzenie

| Show Map       |          | Games            | 🚔 Travel   |
|----------------|----------|------------------|------------|
| 5              | My Route | 📍 Demo & Tutoria | Get Extras |
| ? <b>+</b> / ↓ |          | 🔧 Se             | ttings     |
| (h suit        | T More   | Back             |            |

Naciśnij ikonę nawigacji (**Navigation**), aby uruchomić oprogramowanie nawigacyjne. Opcje są wyświetlone w następującym porządku:

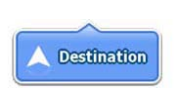

Naciśnij ikonę lokalizacji docelowej (**Destination**), aby uruchomić funkcję nawigacji poprzez wprowadzenie adresu lub wybranie interesującego Cię punktu **POI**, lokalizacji na mapie lub adresu dodanego wcześniej do ulubionych (**Favorite**) lokalizacji. Ostatnio wybierane lokalizacje mogą być również wyświetlane z historii (**Smart History**).

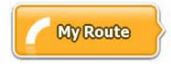

Wciśnij ikonę trasy (**My Route**), aby wyświetlić parametry trasy, z uwzględnieniem anulowania aktualnej trasy, wybierania trasy alternatywnej, symulowania nawigacji oraz dodawania lokalizacji do ulubionych (**Favorites**)

#### UWAGA:

Przycisk pozostaje nieaktywny, jeśli żadna lokalizacja docelowa nie będzie wybrana.

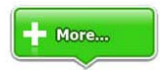

Wciśnij ikonę pozostałych opcji (**More...**), aby wyregulować ustawienia oprogramowania, przejść przez Demo & Tutorial, wywołać dodatkowe aplikacje lub pobrać dodatkowe treści z strony www.naviextras.com

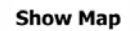

Naciśnij ikonę wyświetlającą mapę (**Show Map)**, aby rozpocząć nawigację na mapie.

U Exit

Naciśnij ikonę wyjścia (**Exit**), aby zatrzymać nawigację i wyjść z oprogramowania.

# Nawigacja

# <u>Menu Lokalizacji Docelowej</u>

|                          |                                  | 🖌 🚽            | Paris, 7ème | Suffren 10<br>Arrondisseme | ent Paris 7501             | 15 |           |
|--------------------------|----------------------------------|----------------|-------------|----------------------------|----------------------------|----|-----------|
| Find<br>Address          | Find<br>Places                   | Find<br>on Map | Favourites  | Parc du Cha<br>Avenue Cha  | mp de Mars<br>Irles Risler |    |           |
|                          | His                              | tory           |             | Quai Branly,               | Paris 75007                |    |           |
| 1 Avenue o<br>Paris, 7èr | de Suffren 10<br>me Arrondisseme | nt Paris 75015 | Show All    | Rue George<br>Gennevillier | s Thoretton<br>s 92230     |    | ×         |
| Back                     |                                  |                |             | Back                       |                            |    | Clear All |

W menu nawigacyjnym, naciśnij ikonę lokalizacji docelowej (**Destination**), aby rozpocząć funkcję nawigacji.

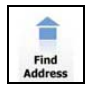

Wprowadź adres, który będzie lokalizacją docelową.

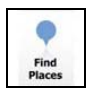

Wybierz punkt POI, jako lokalizację docelową.

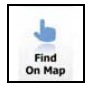

Wybierz lokalizację na mapie, aby nawigować do tej lokalizacji.

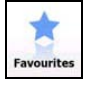

Wybierz lokalizację docelową z listy ulubionych.

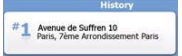

Nawiguj do ostatniej lokalizacji docelowej wyświetlonej na ekranie.

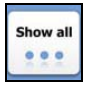

Wybierz jedną z ostatnich lokalizacji docelowych na liście lokalizacji wybieranych w przeszłości.

Nawigacja

## Nawigacja do Adresu

|                           | Find Address                            |
|---------------------------|-----------------------------------------|
| United States             | New York                                |
|                           | New York                                |
| 1                         | Bay Cliff Ter                           |
| <house number=""></house> | <intersecting street=""></intersecting> |
| Back                      | Select Street                           |

| ~ | PAR  | S   |     |     |      | +     |
|---|------|-----|-----|-----|------|-------|
| A | B    | C   | D   | E   | F    | , G   |
| Н | I    | 5 J | 6 K | L   | м    | ( N , |
| 0 | P    | Q   | 3 R | 8 S | T    | "U    |
| v | . W  | X   | Y   | Z   | 0    | Alt   |
|   | Back |     |     |     | ii u | st    |

- 1. W menu nawigacyjnym, naciśnij ikonę lokalizacji docelowej (**Destination**), a następnie ikonę wyszukiwania adresu (**Find Address**).
- Aktualny kraj/województwo/miasto (atrybuty lokalizacji) zostaną ustawione jako lokalizacja domyślna.

- 3. Wybierz ulicę (Select Street), aby kontynuować lub przycisk powrotu (Back).
- 4. Naciśnij atrybuty lokalizacji, których wartości wymagają wprowadzenia zmian.
- Po napisaniu kilku znaków, urządzenie automatycznie dopasuje ciąg znaków do nazwy lokalizacji znajdującej się w bazie danych.
- 6. Naciśnij 🎽 aby potwierdzić wybór, lub 🔚 aby poprawić wprowadzone dane.
- Wciśnij Ust , aby przeszukać listę nazw lokalizacji pasujących do wprowadzonych liter. Dotknij danej litery, aby ją wprowadzić.

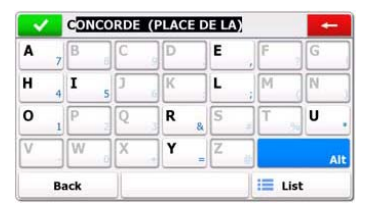

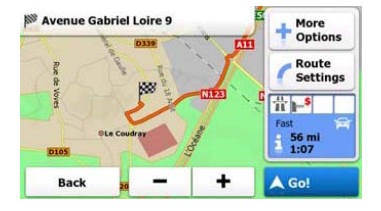

- Wciśnij <sup><street Name></sup>, a następnie wprowadź kilka liter nazwy ulicy, do której chcesz dojechać.
- Naciśnii , aby wybrać automatycznie wygenerowaną nazwę ulicy lub wybierz iii ust , aby przeglądać listy nazw ulic pasujących do wprowadzonych liter. Dotknij danei literv. aby ją wprowadzić.
- 10. Naciśnij House Number>, aby wprowadzić numer domu.
- 11. Naciśnij **Monaci**, aby zakończyć wprowadzanie adresu.
- 12. Naciśnij , aby uruchomić obliczanie najlepszej trasy przez system nawigacji.

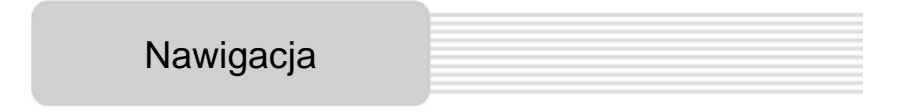

# Nawigacja do Interesujących Lokalizacji (POI)

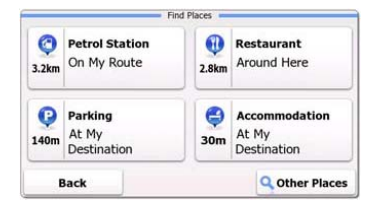

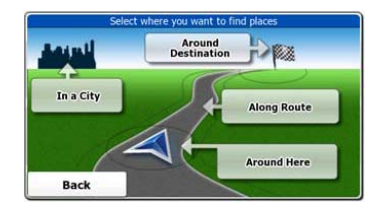

W menu nawigacyjnym, naciśnij ikonę lokalizacji docelowej (**Destination**), a następnie ikonę wyszukiwania adresu (**Find Places**).

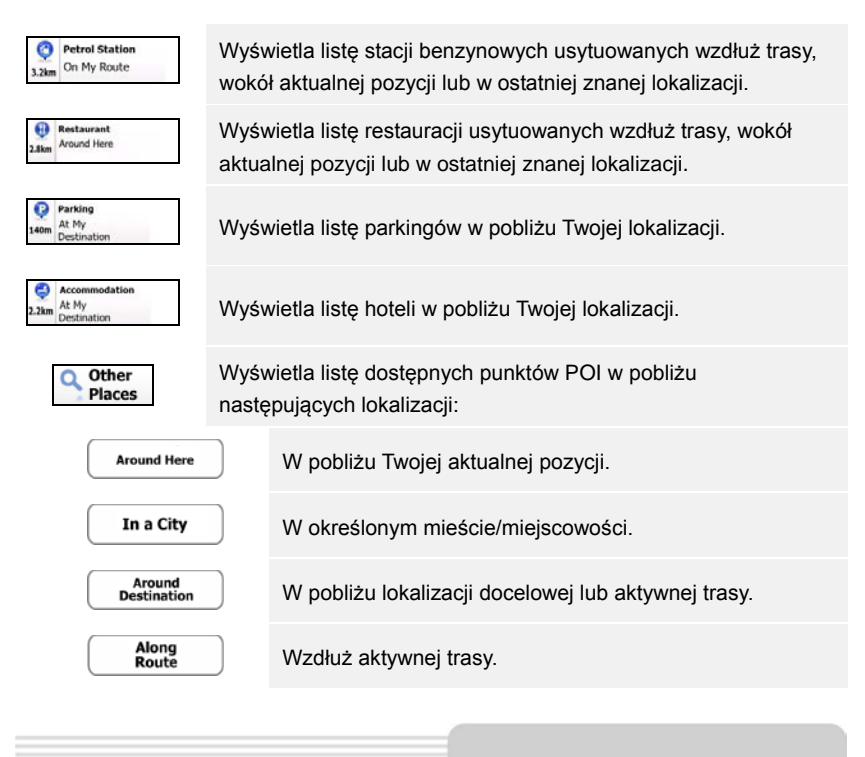

# **Ekran Mapy**

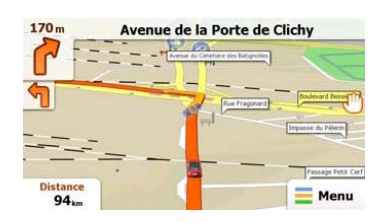

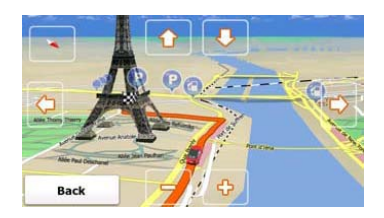

Ekran mapy wyświetla wirtualny obraz aktualnej pozycji oraz wiele innych informacji, takie jak znacznik pozycji pojazdu, pomarańczową linię oznaczającą zalecaną trasę, przyciski i pola z danymi, które towarzyszą nawigacji.

- Informacja dot. aktualnej lokalizacji jest wyświetlona w górnej części ekranu, kiedy lokalizacja docelowa nie została jeszcze wybrana. Kiedy lokalizacja docelowa zostanie potwierdzona, wyświetlone zostanie polecenie następnego manewru lub następna ulica/trasa w nawigacji.
- Naciśnij jakiekolwiek miejsce na mapie, aby otworzyć szybkie menu z opcjami kontroli.
- Naciśnij <sup>(1)</sup>, aby wyświetlić podgląd otoczenia dla aktualnej lokalizacji. Wciśnij przyciski strzałek, aby uruchomić nawigację.
- Naciśnij , aby przełączać się pomiędzy opcjami odległości, z uwzględnieniem odległości pozostałej do celu, szacowanego czasu przybycia oraz czasu pozostałego do zakończenia podróży.
- Wciśnij = Menu , aby wrócić do menu nawigacji.

| Pozostałe Funkcje Menu |  |
|------------------------|--|
| Pozostałe Funkcje Menu |  |
|                        |  |

| Game   | 5          | 🚔 Travel   | You can purchase extra content for your de |                                    |
|--------|------------|------------|--------------------------------------------|------------------------------------|
| P Demo | & Tutorial | Get Extras |                                            | Preinstalled<br>Content            |
|        | Settin     | igs        | naviextras.com                             | Content from<br>www.naviextras.com |
| Back   |            |            | Back                                       |                                    |

W menu nawigacyjnym, naciśnij ikonę pozostałych funkcji (More...), aby wejść do menu. Opcje są wyświetlone w następującym porządku:

| Games                       | Naciśnij, aby uruchomić którąkolwiek z zainstalowanych gier w trybie demo.                  |
|-----------------------------|---------------------------------------------------------------------------------------------|
| ×                           | Aby grać w pełną wersję, uzyskaj klucz aktywacyjny.                                         |
| Get<br>More                 | Pobierz dodatkowe gry ze strony www.naviextras.com                                          |
| Travel                      | Naciśnij, aby uruchomić którąkolwiek z zainstalowanych aplikacji nawigacyjnych.             |
| Demo &<br>Tutorial          | Uruchom sesję tutorialu i demo, która oferuje wprowadzenie w podstawowe funkcje urządzenia. |
| Get Extras                  | Uzyskaj dostęp do dodatkowej treści, takiej jak nowe mapy lub punkty orientacyjne 3D.       |
| Settings                    | Skonfiguruj ustawienia urządzenia.                                                          |
| Please activate your device | Aktywuj oprogramowanie                                                                      |
| UWA<br>Niekt                | <b>GA:</b><br>óre z aplikacji wymagają aktywacji systemu.                                   |

| l letawiania |  |
|--------------|--|
| Ustawieriia  |  |

| Route Set   | tings      |   |  |
|-------------|------------|---|--|
| Sound an    | d Warnings |   |  |
| 🔁 3D Vehicl | e Gallery  |   |  |
| / Colour Th | emes       |   |  |
| Back        |            | + |  |

- W menu nawigacji, naciśnij a następnie skonfigurować ustawienia urządzenia.
- Naciśnij , aby wyświetlić pozostałe opcje ustawień.

| Sounds and WarningsDostosuj głośność dźwięku, wycisz urządzenie lub włącz<br>komunikaty ostrzegawcze.3D Vehicle GalleryZamień aktualny znacznik pojazdu (strzałka kierunkowa) na inny<br>symbol.Colour ThemesUstaw schemat kolorystyczny graficznego trybu dziennego i<br>nocnego dla urządzenia.Starting PositionTymczasowo wyłącza funkcję odbiornika GPS i ustawia inną<br>pozycję startową.RegionalZmienia język systemu, profil głosu, format/jednostki czasowe<br>oraz używany językStart Configuration WizardDostosowanie parametrów podstawowych systemu w trakcie<br>instalacji.Reset to DefaultsPrzywróć wszystkie ustawienia systemowe do domyślnych<br>wartości fabrycznych.MoutWyświetla Umowę Licencyjną Użytkownika Końcowego,<br>zawierającą licencję oraz unikalny numer identyfikacyjny<br>oprogramowania. | Route Settings               | Wybierz typ pojazdu, typy tras stosowane w planowaniu trasy oraz metody obliczania trasy.                                        |
|----------------------------------------------------------------------------------------------------|------------------------------|----------------------------------------------------------------------------------------------------|
| 3D Vehicle GalleryZamień aktualny znacznik pojazdu (strzałka kierunkowa) na inny symbol.Colour ThemesUstaw schemat kolorystyczny graficznego trybu dziennego i nocnego dla urządzenia.Starting PositionTymczasowo wyłącza funkcję odbiornika GPS i ustawia inną pozycję startową.RegionalZmienia język systemu, profil głosu, format/jednostki czasowe oraz używany językGententWyświetla wszystkie elementy zainstalowane na urządzeniu.Beset Centiguration WizardPrzywróć wszystkie ustawienia systemowe do domyślnych wartości fabrycznych.MoutWyświetla Umowę Licencyjną Użytkownika Końcowego, zawierającą licencję oraz unikalny numer identyfikacyjny oprogramowania.                                                                                                    | Sounds and Warnings          | Dostosuj głośność dźwięku, wycisz urządzenie lub włącz komunikaty ostrzegawcze.                                                  |
| Colour ThemesUstaw schemat kolorystyczny graficznego trybu dziennego i<br>nocnego dla urządzenia.Starting PositionTymczasowo wyłącza funkcję odbiornika GPS i ustawia inną<br>pozycję startową.RegionalZmienia język systemu, profil głosu, format/jednostki czasowe<br>oraz używany językContentWyświetla wszystkie elementy zainstalowane na urządzeniu.Best Configuration WizardDostosowanie parametrów podstawowych systemu w trakcie<br>instalacji.Reset to DefaultsPrzywróć wszystkie ustawienia systemowe do domyślnych<br>wartości fabrycznych.AboutWyświetla Umowę Licencyjną Użytkownika Końcowego,<br>zawierającą licencję oraz unikalny numer identyfikacyjny<br>oprogramowania.                                                                                                    | 🖶 3D Vehicle Gallery         | Zamień aktualny znacznik pojazdu (strzałka kierunkowa) na inny symbol.                                                           |
| Starting PositionTymczasowo wyłącza funkcję odbiornika GPS i ustawia inną<br>pozycję startową.RegionalZmienia język systemu, profil głosu, format/jednostki czasowe<br>oraz używany językContentWyświetla wszystkie elementy zainstalowane na urządzeniu.Beart Configuration WizardDostosowanie parametrów podstawowych systemu w trakcie<br>instalacji.Przywróć wszystkie ustawienia systemowe do domyślnych<br>wartości fabrycznych.Przywróć wszystkie ustawienia systemowe do domyślnych<br>wartości fabrycznych.AboutWyświetla Umowę Licencyjną Użytkownika Końcowego,<br>zawierającą licencję oraz unikalny numer identyfikacyjny<br>oprogramowania.                                                                                                    | Colour Themes                | Ustaw schemat kolorystyczny graficznego trybu dziennego i nocnego dla urządzenia.                                                |
| RegionalZmienia język systemu, profil głosu, format/jednostki czasowe<br>oraz używany językContentWyświetla wszystkie elementy zainstalowane na urządzeniu.Bostosowanie parametrów podstawowych systemu w trakcie<br>instalacji.Reset to DefaultsPrzywróć wszystkie ustawienia systemowe do domyślnych<br>wartości fabrycznych.AboutWyświetla Umowę Licencyjną Użytkownika Końcowego,<br>zawierającą licencję oraz unikalny numer identyfikacyjny<br>oprogramowania.                                                                                                    | Starting Position            | Tymczasowo wyłącza funkcję odbiornika GPS i ustawia inną<br>pozycję startową.                                                    |
| ContentWyświetla wszystkie elementy zainstalowane na urządzeniu.Start Configuration WizardDostosowanie parametrów podstawowych systemu w trakcie<br>instalacji.Reset to DefaultsPrzywróć wszystkie ustawienia systemowe do domyślnych<br>wartości fabrycznych.AboutWyświetla Umowę Licencyjną Użytkownika Końcowego,<br>zawierającą licencję oraz unikalny numer identyfikacyjny<br>                                                                                                    | regional                     | Zmienia język systemu, profil głosu, format/jednostki czasowe oraz używany język                                                 |
| Start Configuration Wizard       Dostosowanie parametrów podstawowych systemu w trakcie instalacji.         Reset to Defaults       Przywróć wszystkie ustawienia systemowe do domyślnych wartości fabrycznych.         Wyświetla Umowę Licencyjną Użytkownika Końcowego, zawierającą licencję oraz unikalny numer identyfikacyjny oprogramowania.                                                                                                    | Content                      | Wyświetla wszystkie elementy zainstalowane na urządzeniu.                                                                        |
| Przywróć wszystkie ustawienia systemowe do domyślnych wartości fabrycznych.         Wyświetla Umowę Licencyjną Użytkownika Końcowego, zawierającą licencję oraz unikalny numer identyfikacyjny oprogramowania.                                                                                                    | * Start Configuration Wizard | Dostosowanie parametrów podstawowych systemu w trakcie instalacji.                                                               |
| <ul> <li>Wyświetla Umowę Licencyjną Użytkownika Końcowego,</li> <li>zawierającą licencję oraz unikalny numer identyfikacyjny oprogramowania.</li> </ul>                                                                                                    | Keset to Defaults            | Przywróć wszystkie ustawienia systemowe do domyślnych wartości fabrycznych.                                                      |
|                                                                                                    | About                        | Wyświetla Umowę Licencyjną Użytkownika Końcowego,<br>zawierającą licencję oraz unikalny numer identyfikacyjny<br>oprogramowania. |

# Rozwiązywanie Problemów

naładuj akumulator.

Podejmij działania opisane w tabeli poniżej, aby rozwiązać problemy przed skontaktowaniem się z obsługa Klienta.

#### UWAGA:

Jeśli urządzenie nie pracuje poprawnie należy natychmiast wyłączyć urządzenie i odłączyć ładowarkę. Nigdy nie należy próbować naprawiać urządzenia bez pomocy autoryzowanego serwisu, ponieważ może to spowodować uszkodzenie urządzenia.

|                                | TREFOETIN                                |                                                 |
|--------------------------------|------------------------------------------|-------------------------------------------------|
|                                |                                          |                                                 |
| Użytkownik nie<br>może właczyć | Wtyczka nie jest poprawnie<br>podłączona | Podłącz poprawnie<br>wtyczkę zasilacza.         |
| urządzenia                     | Wbudowany akumulator<br>jest słaby       | Użyj zasilacza, aby<br>dostarczyć zasilanie lub |

| Brak dźwięku | Dźwięk może być<br>wyciszony lub wyłączony. | Zwiększ głośność lub włącz<br>dźwięk. |
|--------------|---------------------------------------------|---------------------------------------|
|--------------|---------------------------------------------|---------------------------------------|

Brak obrazu

Urządzenie nie moż odbierać sygnałów satelitarnych lub nie może okreslić kierur

| Jasność może być zbyt | Wyreguluj jasność |
|-----------------------|-------------------|
| zmniejszona.          | wyświetlacza LCD. |

| е   |                                                                          | Używaj urządzenia na                                                             |
|-----|--------------------------------------------------------------------------|----------------------------------------------------------------------------------|
| iku | Urządzenie może być<br>zakłócane przez budynki<br>lub metalowe elementy. | zewnątrz, w samochodzie<br>możesz użyć anteny GPS,<br>aby rozwiązać ten problem. |

## PROBLEM

## PRZYCZYNA

#### MOŻLIWE ROZWIĄZANIE

Urządzenie może odbierać sygnały w danej chwili, a po chwili traci sygnał. Sygnał nie jest stabilny.

| Wbudowany akumulator<br>jest słaby.                               | Użyj zasilacza, aby<br>dostarczyć zasilanie lub<br>naładuj akumulator. |
|-------------------------------------------------------------------|------------------------------------------------------------------------|
| Urządzenie może być<br>zakłócane przez<br>zasłaniające je obiekty | Usuń obiekt.                                                           |
| Przechylenie urządzenia<br>jest zbyt duże.                        | Unikaj dużego<br>przechylenia urządzenia.                              |